# Démarrer avec Simulis<sup>®</sup> Pinch module "Energy"

## Cas 3 : Intégration énergétique d'un procédé d'estérification - Analyse de sensibilité et atteinte de spécifications avec Simulis Pinch Energy

**Release Simulis Pinch 2.0.0** 

Software & Services In Process Simulation

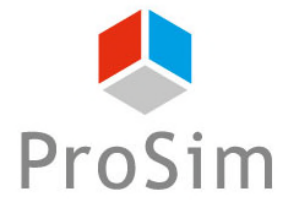

We guide You to efficiency

© 2021 ProSim S.A. All rights reserved.

Ce guide de démarrage vous présente l'utilisation de la fonction étude de sensibilité de Simulis Pinch Energy pour effectuer une analyse économique de l'intégration énergétique d'un procédé.

Cet exemple est tiré de l'exemple d'application de ProSimPlus « Analyse énergétique d'un procédé d'estérification d'une huile végétale ». Ce document fait suite au guide « Cas 2 : Intégration énergétique d'un procédé d'estérification – Utilisation avancée de Simulis Pinch Energy »

Ce guide est organisé comme suit :

- Étape 1 : Utilisation de la fonction *Etude de sensibilité*
- Étape 2 : Analyse des résultats
- Étape 3 : Utilisation de la fonction **Spécification**

## Introduction

Les données d'entrée et les paramètres utilisés dans cet exemple sont identiques à ceux renseignés dans le guide « Cas 2 : Intégration énergétique d'un procédé d'estérification – Utilisation avancée de Simulis Pinch Energy » :

| Analyse du réseau d'échangeurs                                                                            | 23                                                          |
|----------------------------------------------------------------------------------------------------|-------------------------------------------------------------|
| Caractérisation d'un échange                                                                              |                                                             |
| Puissance échangée minimale (kcal/h)                                                                      | 5000                                                        |
| Pourcentage minimum récupéré / MER (%)                                                                    | 0                                                           |
| Degré de couplage maximum ?                                                                               | 3                                                           |
| Autoriser la division de courant 🕜                                                                        | Utilité à préserver<br>© Utilité chaude<br>© Utilité froide |
| Synthèse du réseau d'échangeurs                                                                           |                                                             |
| Méthode de sélection :      Automatique      C :     Critères pour la sélection automatique des échangeur | Semi-Automatique O Manuelle                                 |
| Premier critère (Puissance*efficacité)                                                                    | ) maximale 💽                                                |
| Deuxième critère Index minimal                                                                            | •                                                           |
| Troisième critère Distance minimale                                                                       | •                                                           |
| Critères d'arrêt de la procédure                                                                          |                                                             |
| Facteur multiplicatif du nombre de courants initiaux                                                      | x 😧 1                                                       |
| Seuil minimum de chaleur récupérée / MER initial (%                                                       | %) 100                                                      |
| Nombre d'échangeurs maximum                                                                               | 10                                                          |
|                                                                                                    | Options graphiques                                          |
| Contraintes optionnelles Aide Paramèt                                                                     | tres par défaut < Retour Calculer Annuler                   |

## Introduction

Les contraintes optionnelles sont elles aussi identiques au guide « Cas 2 : Intégration énergétique d'un procédé d'estérification – Utilisation avancée de Simulis Pinch Energy » :

| Synthèse du réseau d'échangeurs : Contraintes optionnelles | 8                                        |
|------------------------------------------------------------|------------------------------------------|
| Contraintes de zone                                        | Evaluation économique                    |
| Aucune     Echanges intrazones uniquement                  | Unité de surface m²                      |
| Echanges interzones sous conditions                        | Devise €                                 |
| Sélection des zones                                        | Prix par unité de surface 1000<br>(€/m²) |
|                                                            | Sélection des coefficients d'échange     |
| Sélection des zones froides autorisées                     | Matrice d'incompatibilité 2              |
| Sélection des zones chaudes autorisées                     | Sélection Valide                         |
| Cartographie                                               | ✓ Difficulté                             |
| Distance maximale 100                                      | Difficulté maximum 5                     |
| Sélection                                                  | Sélection valide                         |
| Aide Générer t                                             | Valider Annuler                          |

Pour accéder à la fonction *Etude de sensibilité* avec Simulis Pinch Energy, il est nécessaire de lancer les calculs une première fois afin d'obtenir des feuilles de résultats.

Dans la feuille « Données d'entrée » générée à la suite des calculs, l'accès à la fonction est possible en cliquant sur le bouton *Etude de sensibilité* :

#### PINCEMENT

| Valeur du pincement | 50            | ( )              | Etude de      |                 |
|---------------------|---------------|------------------|---------------|-----------------|
| Unité de puissance  | (kcal/h)      |                  |               | Spécification   |
|                     |               |                  |               |                 |
| Noms des courants   | Etat physique | F*Cp (kcal/h/°C) | T entrée (°C) | T objectif (°C) |
| C1                  | L             | 5 598,5          | 25,0          | 135,0           |
| C16                 | L             | 12 863,6         | 45,0          | 54,0            |
| C4                  | L             | 17 535,5         | 96,0          | 200,0           |
| C7                  | LV            | 53 389,9         | 90,8          | 100,0           |
| C17                 | L             | 13 172,4         | 54,0          | 61,8            |
| C13                 | L             | 6 140,5          | 65,0          | 88,0            |
| C23                 | L             | 15 527,9         | 76,6          | 200,0           |
| C28                 | LV            | 12 990,1         | 38,6          | 70,0            |
| C29                 | LV            | 6 902,6          | 70,0          | 150,0           |
| Rebo.C301           | L             | 12 420,4         | 83,9          | 136,2           |
| C61                 | LV            | 865,0            | 116,9         | 140,0           |
| C10                 | L             | 7 064,3          | 100,0         | 80,0            |
| C11                 | L             | 6 859,1          | 80,0          | 65,0            |
| C43                 | V             | 86 842,1         | 100,0         | 82,1            |
| C26                 | LV            | 225,0            | 76,7          | 76,7            |
| C30                 | V             | 42 039,9         | 76,7          | 25,0            |
| C33                 | V             | 5 143,6          | 150,0         | 25,0            |
| C36                 | L             | 5 811,4          | 150,0         | 79,8            |
| C39                 | L             | 5 149,4          | 79,8          | 57,3            |
| Cond.C301           | V             | 152 710,2        | 48,4          | 38,5            |
| C52                 | V             | 189,7            | 140,0         | 11,0            |
| C62                 | L             | 4 952,8          | 57,7          | 20,0            |
| C51                 | L             | 623,5            | 70,0          | 20,0            |
| C50                 | L             | 701,4            | 140,0         | 70,0            |

Comme indiqué dans la feuille, l'utilisateur doit définir les paramètres qu'il souhaite modifier pour réaliser l'étude de sensibilité.

Pour cet exemple, la valeur du pincement est la variable de l'analyse de sensibilité.

Les valeurs de pincement suivantes seront utilisées : 5, 10, 12, 15, 20, 25, 30, 35, 40 et 50°C.

| tude de sensibilité                                                                                                    |                                                                  |   |    |    |    |    |
|----------------------------------------------------------------------------------------------------|------------------------------------------------------------------|---|----|----|----|----|
| <ol> <li>Renseignez une ou plusieurs cellules d'entrée (cellules bleues)</li> <li>Appuyez sur le bouton pour compléter les données d'entrée n</li> <li>Appuyez sur le bouton pour exécuter l'analyse de sensibilité<br/>Note : Pour utiliser un solveur, utilisez le bouton 'Spécification' d</li> <li>Compléter avec les paramètres par défaut</li> </ol> | nanquantes (si nécessaire)<br>le la feuille des données d'entrée |   |    |    |    |    |
|                                                                                                    |                                                                  |   |    |    |    |    |
| Nom de la feuille des données d'entrée                                                                                                    | Données d'entrée                                                 |   |    |    |    |    |
| Type d'analyse pincement                                                                                                    | Energie                                                          |   | 1  |    |    |    |
| 1 Valeur du pincement (°C)                                                                                                    |                                                                  | 5 | 10 | 12 | 15 | 20 |
| 2 Puissance échangée minimale (kcal/h)                                                                                                    |                                                                  |   |    |    |    |    |
| 3 Pourcentage minimum récupéré / MER (%)                                                                                                    |                                                                  |   |    |    |    |    |
| 4 Degré de couplage maximum                                                                                                    |                                                                  |   |    |    |    |    |
| 5 Autoriser la division de courant                                                                                                    |                                                                  |   |    |    |    |    |
| 6 Facteur multiplicatif du nombre de courants initiaux                                                                                                    |                                                                  |   |    |    |    |    |
| 7 Seuil minimum de chaleur récupérée / MER initial (%)                                                                                                    |                                                                  |   |    |    |    |    |
| 8 Nombre d'échangeurs maximum                                                                                                    |                                                                  |   |    |    |    |    |
|                                                                                                    |                                                                  |   |    |    |    |    |

Lorsque les différentes valeurs de pincement ont été renseignées, le bouton **Compléter avec les** *paramètres par défaut* apparait.

Cliquez sur ce bouton afin de remplir les paramètres manquants nécessaire à l'étude de sensibilité

### Etude de sensibilité 1) Renseignez une ou plusieurs cellules d'entrée (cellules bleues) 2) Appuyez sur le bouton pour compléter les données d'entrée manguantes (si nécessaire) 3) Appuyez sur le bouton pour exécuter l'analyse de sensibilité Note : Pour utiliser un solveur, utilisez le bouton 'Spécification' de la feuille des données d'entrée Compléter avec les paramètres par défaut Liste des données d'entrée modifiables Nom de la feuille des données d'entrée Données d'entrée Type d'analyse pincement Energie 1 Valeur du pincement (°C) 5 10 12 15 20 2 Puissance échangée minimale (kcal/h) 3 Pourcentage minimum récupéré / MER (%) 4 Degré de couplage maximum 5 Autoriser la division de courant 6 Facteur multiplicatif du nombre de courants initiaux 7 Seuil minimum de chaleur récupérée / MER initial (%) 8 Nombre d'échangeurs maximum

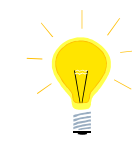

L'étude de sensibilité peut également être multifactorielle (variation de la valeur du pincement et du nombre d'échangeurs maximum par exemple)

Lorsque toutes les données d'entrée ont été renseignées, le bouton *Exécuter l'étude de sensibilité* apparait. Cliquez sur ce bouton pour lancer l'étude de sensibilité

### Etude de sensibilité

1) Renseignez une ou plusieurs cellules d'entrée (cellules bleues)

2) Appuyez sur le bouton pour compléter les données d'entrée manquantes (si nécessaire)

3) Appuyez sur le bouton pour exécuter l'analyse de sensibilité

Note : Pour utiliser un solveur, utilisez le bouton 'Spécification' de la feuille des données d'entrée

Exécuter l'étude de sensibilité

### Liste des données d'entrée modifiables

| Nom de la feuille des données d'entrée                 | Données d'entrée |      |      |      |      |
|--------------------------------------------------------|------------------|------|------|------|------|
| Type d'analyse pincement                               | Energie          |      |      |      |      |
| 1 Valeur du pincement (°C)                             | 5                | 10   | 12   | 15   | 20   |
| 2 Puissance échangée minimale (kcal/h)                 | 5000             | 5000 | 5000 | 5000 | 5000 |
| 3 Pourcentage minimum récupéré / MER (%)               | 0                | 0    | 0    | 0    | 0    |
| 4 Degré de couplage maximum                            | 3                | 3    | 3    | 3    | 3    |
| 5 Autoriser la division de courant                     | Faux             | Faux | Faux | Faux | Faux |
| 6 Facteur multiplicatif du nombre de courants initiaux | 1                | 1    | 1    | 1    | 1    |
| 7 Seuil minimum de chaleur récupérée / MER initial (%) | 100              | 100  | 100  | 100  | 100  |
| 8 Nombre d'échangeurs maximum                          | 10               | 10   | 10   | 10   | 10   |

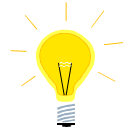

Les paramètres utilisés pour compléter les données d'entrée sont ceux de la feuille « Données entrée »

© 2021 ProSim S.A. All ri

Après avoir cliqué sur le bouton d'exécution de l'étude de sensibilité, Simulis Pinch Energy procède aux calculs et relance autant de fois l'outil qu'il y a de nombre de cas à traiter :

#### Liste des données d'entrée modifiables

| Nom de la feuille des données d'entrée                 | Données d'entrée |      |         |      |      |
|--------------------------------------------------------|------------------|------|---------|------|------|
| Type d'analyse pincement                               | Energie          |      |         |      |      |
| 1 Valeur du pincement (°C)                             |                  | 5    | 10      | 12   | 15   |
| 2 Puissance échangée minimale (Mcal/h)                 |                  | 5000 | 5000    | 5000 | 5000 |
| 3 Pourcentage minimum récupéré / MER (%)               |                  | 0    | 0       | 0    | 0    |
| 4 Degré de couplage maximum                            |                  | 3    | 3       | 3    | 3    |
| 5 Autoriser la division de courant                     | Faux             | Fa   | ux Faux | Faux |      |
| 6 Facteur multiplicatif du nombre de courants initiaux |                  | 1    | 1       | 1    | 1    |
| 7 Seuil minimum de chaleur récupérée / MER initial (%) |                  | 100  | 100     | 100  | 100  |
| 8 Nombre d'échangeurs maximum                          |                  | 10   | 10      | 10   | 10   |

#### Variables suivies

| 1 Nombre initial d'échanges possibles01816132 Facteur multiplicatif du nombre de courants initiaux0,833333330,83333330,91666670,833333333 Pourcentage cumulé de la quantité de chaleur récupérée29,9687032635,95187537,03133937,61480944 Nombre d'échangeurs629,9687032636,8153,560761230,7706573,636 Quantité de chaleur encore récupérable (Mcal/h)70031161077894,231003854,65904664,9677 Quantité d'utilité froide encore nécessaire (Mcal/h)6179185,2036179185,2036179185,2618609,6969 Nombre d'échangeurs d'utilité chaude606899,284606899,284606899,284605899,28560590,4776161484,489 Nombre d'échangeurs d'utilité froide11010111010 Nombre d'échange globale (m²)15,316215,31629774,448,76112 Investissement global (€)153809,519153,809519153,809519155,11629774,448,76112 Investissement global (€)153809,519153,809519153,809519352,747,0335192,764Statut de convergence41001111111114111111111111111111111111111111111                                                                                                    |                                                          |                                                        |                |                |                |    |
|----------------------------------------------------------------------------------------------------|----------------------------------------------------------|--------------------------------------------------------|----------------|----------------|----------------|----|
| 2 Facteur multiplicatif du nombre de courants initiaux<br>3 Pourcentage cumulé de la quantité de chaleur récupérée<br>4 Nombre d'échangeurs<br>5 Puissance totale récupérée (Mcal/h)<br>6 Quantité d'utilité froide encore nécessaire (Mcal/h)<br>7 Quantité d'utilité froide encore nécessaire (Mcal/h)<br>9 Nombre d'échangeurs d'utilité chaude encore nécessaire (Mcal/h)<br>9 Nombre d'échangeurs d'utilité chaude encore nécessaire (Mcal/h)<br>9 Nombre d'échangeurs d'utilité froide<br>10 Nombre d'échangeurs d'utilité froide<br>10 Nombre d'échange globale (m <sup>2</sup> )<br>11 Aire d'échange globale (m <sup>2</sup> )<br>12 Investissement global (€)<br>Coût de l'utilité (€)<br>Somme (Coût de l'utilité + Investissement global) (€)<br>Statut de convergence<br>11 n'y a plus aucun échange possible avant d'atteindre<br>11 n'y a plus aucun échange possible avant d'atteindre<br>11 n'y a plus aucun échange possible avant d'atteindre<br>12 novestissement global (€)<br>13 Nombre d'echange dobale (m <sup>2</sup> )<br>14 Nombre d'echange dobale (m <sup>2</sup> )<br>15 Nombre d'echange dobale (m <sup>2</sup> )<br>16 Nombre d'échange dobale (m <sup>2</sup> )<br>17 Nombre d'échange dobale (m <sup>2</sup> )<br>18 Nombre d'échange dobale (m <sup>2</sup> )<br>19 Nombre d'échange dobale (m <sup>2</sup> )<br>10 Nombre d'échange dobale (m <sup>2</sup> )<br>10 Nombre d'échange dobale (m <sup>2</sup> )<br>11 N'y a plus aucun échange possible avant d'atteindre<br>11 n'y a plus aucun échange possible avant d'atteindre<br>11 n'y a plus aucun échange possible avant d'atteindre<br>11 n'y a plus aucun échange possible avant d'atteindre<br>11 n'y a plus aucun échange possible avant d'atteindre<br>11 n'y a plus aucun échange possible avant d'atteindre<br>11 n'y a plus aucun échange possible avant d'atteindre<br>11 n'y a plus aucun échange possible avant d'atteindre<br>11 n'y a plus aucun échange possible avant d'atteindre<br>11 n'y a plus aucun échange possible avant d'atteindre<br>11 n'y a plus aucun échange possible avant d'atteindre<br>11 n'y a plus aucun échange possible avant d'atteindre<br>11 n'y a plus aucun échange possible avant d'atteindre<br>11 n'y a plus aucun échange possible avant d'atteindre<br>11 n'y a plus aucun échange possible avant d | 1 Nombre initial d'échanges possibles                    | 20                                                     | 18             | 16             | 13             | 1  |
| 3 Pourcentage cumulé de la quantité de chaleur récupérée37,01133937,61480944 Nombre d'échangeurs4465 Puissance totale récupérée (Mcal/h)768153,560768153,560768153,560761239,07720659,3636 Quantité de chaleur encore récupérable (Mcal/h)1500420,1631077894,231003854,65904664,9677 Quantité d'utilité froide encore nécessaire (Mcal/h)6179185,2036179185,2036179185,206186099,096226679,48 Quantité d'utilité chaude encore nécessaire (Mcal/h)6068990,284606890,2846075904,776116484,489 Nombre d'échangeurs d'utilité chaude1010111010 Nombre d'échange globale (m³)153,809519153,809519153,809519105516,27711 Aire d'échange globale (m³)153,809519153,809519105516,27774,448,765112 Investissement global (€)351905,004351905,0143421954,743444603,87Somme (Coût de l'utilité + Investissement global) (€)3571905,0043571905,0043527471,03351952,64Hiry a plus aucun échange possible avant d'atteinder<br>un critère d'arrêt !avantavantavantavantavantavantavantavantavantavantavantavantavantavantavantavantavantavantavantavantavantavantavantavantavantav                                                                                                    | 2 Facteur multiplicatif du nombre de courants initiaux   | 0,83333333                                             | 0,83333333     | 0,91666667     | 0,83333333     |    |
| 4 Nombre d'échangeurs4465 Puissance totale récupérée (Mcal/h)768153,560768153,560768153,560761239,07720659,3636 Quantité de chaleur encore récupérable (Mcal/h)1070894,231070894,231003854,65904664,9677 Quantité d'utilité froide encore nécessaire (Mcal/h)616919,2036179185,2036179185,2036179185,2066168090,286068990,286075904,776116484,489 Nombre d'échangeurs d'utilité chaude6068990,2846068990,2846068990,286075904,776116484,489 Nombre d'échangeurs d'utilité chaude606101010111010 Nombre d'échangeurs d'utilité froide60610101001110011 Aire d'échange globale (m²)105,1629774,448,765124,448,765112 Investissement global (€)153809,519153809,519153809,51915516,29774,448,7651Somme (Coût de l'utilité + Investissement global) (€)3571905,0443571905,0443521905,044351905,264Statut de convergenceIn 'y a plus aucun échange possible avant d'atteindreaucunaucunaucunaucunvantvantvantvantvantvantvant10 'y a plus aucun échange possible avant d'atteindrejossiblejossiblejossible3418095,48342195,44342195,74342195,74342195,74351905,61107,990,990,990,990,990,990,990,990,990,9                                                                                                    | 3 Pourcentage cumulé de la quantité de chaleur récupérée | 29,96870326                                            | 35,9518756     | 37,0313339     | 37,6148094     |    |
| 5 Puissance totale récupérée (Mcal/h)768153,603768153,603768153,603761239,07720659,3636 Quantité de chaleur encore récupérable (Mcal/h)1500420,1631077894,231003854,65904664,9677 Quantité d'utilité froide encore nécessaire (Mcal/h)6179185,2036179185,206186990,2846068990,2846068990,2846068990,2846075904,776116484,489 Nombre d'échangeurs d'utilité chaude1010111010111010 Nombre d'échange globale (m²)153,809519153,809519153,809519105,516,29774,448765112 Investissement global (€)153,809519153,809519155,629774,448,7651Coût de l'utilité + Investissement global) (€)3571905,004351905,343351905,344Statut de convergenceaucun<br>échange possible avant d'atteindre<br>un critère d'arrêt !aucun<br>échangeaucun<br>échangeaucun<br>échangeStatut de convergenceavant<br>é d'atteindreávant<br>avant<br>d'atteindreávant<br>avantavant                                                                                                    | 4 Nombre d'échangeurs                                    | 4                                                      | 4              | 4              | 6              |    |
| 6 Quantité de chaleur encore récupérable (Mcal/h)1003854,65904664,9677 Quantité d'utilité froide encore nécessaire (Mcal/h)6179185,2036179185,2036186099,096226679,48 Quantité d'utilité chaude encore nécessaire (Mcal/h)6068990,2846068990,284607594,776116484,489 Nombre d'échangeurs d'utilité chaude1010111010 Nombre d'échangeurs d'utilité froide1010111011 Aire d'échange globale (m²)153,8095191153,8095191153,809519110516,29774,448765112 Investissement global (€)153809,5191153809,519110516,29774,448,7651Coût de l'utilité + Investissement global) (€)3418095,4853418095,4853421954,743444603,877Somme (Coût de l'utilité + Investissement global) (€)11 n'y a plus aucun échange possible avant échange possible avant d'atteindreaucunaucunaucunéchangeéchangeéchangeéchangeéchangeéchangeéchangeStatut de convergence11 n'y a plus aucun échange possible avant d'atteindreavantavantavantéchangeéchangeéchangeéchangeéchangeéchangeot atteindre10 n'y a plus aucun échange possible avant d'atteindreéchangeéchangeéchangeéchangeéchangeéchangeéchangeéchangeéchangeéchangeí atteindrei n'y a plus aucun échange possible avant d'atteindreáutuintavantavantéchangeéchangeéchange <td< td=""><td>5 Puissance totale récupérée (Mcal/h)</td><td>768153,5603</td><td>768153,56</td><td>761239,07</td><td>720659,363</td><td></td></td<>                                                                                                    | 5 Puissance totale récupérée (Mcal/h)                    | 768153,5603                                            | 768153,56      | 761239,07      | 720659,363     |    |
| 7 Quantité d'utilité froide encore nécessaire (Mcal/h)6179185,2036179185,2036186099,6936226679,48 Quantité d'utilité chaude encore nécessaire (Mcal/h)6068990,2846068990,2846075904,776116484,489 Nombre d'échangeurs d'utilité chaude1010111010 Nombre d'échange globale (m²)1010111011 Aire d'échange global (€)153809,519153809,519105516,29774,44876512 Investissement global (€)3418095,4883421954,743444603,87Coût de l'utilité + Investissement global) (€)3571905,0043571905,0043571905,03Statut de convergencein 'y a plus aucun échange possible avant fechangeaucunaucunéchangeéchangeéchangeéchangeéchangey avantavantavantavantavantavantétheindred'atteindred'atteindred'atteindred'atteindre                                                                                                    | 6 Quantité de chaleur encore récupérable (Mcal/h)        | 1500420,163                                            | 1077894,23     | 1003854,65     | 904664,967     |    |
| 8 Quantité d'utilité chaude encore nécessaire (Mcal/h)       6068990,284       6068990,284       6075904,77       6116484,48         9 Nombre d'échangeurs d'utilité chaude       10       10       11       10         10 Nombre d'échangeurs d'utilité froide       10       11       10         11 Aire d'échange globale (m²)       153,8095191       153,8095191       155,516297       74,4487651         12 Investissement global (€)       153809,5191       153809,5191       105516,297       74448,7651         Coût de l'utilité (€)       3418095,485       3418095,485       3418095,485       3421954,74       3444603,87         Somme (Coût de l'utilité + Investissement global) (€)       11       10       3571905,004       3571905       3527471,03       3519052,64         Statut de convergence       II n'y a plus aucun échange possible avant échange possible avant échange       aucun       aucun       aucun       aucun         échange       échange       échange       échange       échange       échange       possible         Statut de convergence       un critère d'arrêt !       avant       avant       avant       avant                                                                                                    | 7 Quantité d'utilité froide encore nécessaire (Mcal/h)   | 6179185,203                                            | 6179185,2      | 6186099,69     | 6226679,4      |    |
| 9 Nombre d'échangeurs d'utilité énaude10111010 Nombre d'échangeurs d'utilité froide10111011 Aire d'échange globale (m²)153,809510153,809510155,51629774,448765112 Investissement global (€)153809,510153809,51015516,29774,448,7651Coût de l'utilité (€)3418095,4853418095,4853418095,4853421954,743444603,87Somme (Coût de l'utilité + Investissement global) (€)3571905,00435719053527471,033519052,64Statut de convergenceIntry a plus aucun échange possible avant échange<br>un critère d'arrêt !aucunaucunaucunéchange<br>possible<br>avantéchange<br>d'atteindreórstible<br>avantavantavant                                                                                                    | 8 Quantité d'utilité chaude encore nécessaire (Mcal/h)   | 6068990,284                                            | 6068990,28     | 6075904,77     | 6116484,48     |    |
| 10 Nombre d'échangeurs d'utilité froide10111011 Aire d'échange globale (m²)153,8095101153,8095101153,8095101155,51629774,448,765112 Investissement global (€)153809,5101153809,5101153809,51015516,29774448,7651Coût de l'utilité (€)3418095,4853418095,4853421954,743444603,87Somme (Coût de l'utilité + Investissement global) (€)35719053527471,033519052,64Statut de convergenceIn y a plus aucun échange possible avant échangeaucunaucunaucunéchangeéchangeéchangeéchangein y a plusin y a plusaucunáute indred'atteindred'atteindred'atteindred'atteindred'atteindre                                                                                                    | 9 Nombre d'échangeurs d'utilité chaude                   | 10                                                     | 10             | 11             | 10             |    |
| 11 Aire d'échange globale (m²)       153,8095191       153,8095191       153,8095191       105,516297       74,448,7651         12 Investissement global (€)       153809,5191       153809,5191       153809,519       105516,297       74448,7651         Coût de l'utilité (€)       3418095,483       3418095,483       3421954,74       3444603,87         Somme (Coût de l'utilité + Investissement global) (€)       3571905,004       3571905       3527471,03       3519052,64         Statut de convergence       In 'y a plus aucun échange possible avant échange possible avant échange       aucun       aucun       aucun         Statut de convergence       échange       échange       possible       possible       avant         d'atteindre       d'atteindre       d'atteindre       d'atteindre       d'atteindre                                                                                                    | 10 Nombre d'échangeurs d'utilité froide                  | 10                                                     | 10             | 11             | 10             |    |
| 12 Investissement global (€)       105516,297       74448,7651         Coût de l'utilité (€)       3418095,488       3418095,488       3421954,74       3444603,87         Somme (Coût de l'utilité + Investissement global) (€)       3571905,004       3571905       3527471,03       3519052,64         Investissement global (€)       10 y a plus aucun échange possible avant d'atteindre       aucun       aucun       aucun         Statut de convergence       échange       échange       échange       échange       possible         Vant       avant       avant       avant       avant       avant                                                                                                    | 11 Aire d'échange globale (m <sup>2</sup> )              | 153,8095191                                            | 153,809519     | 105,516297     | 74,4487651     |    |
| Coût de l'utilité (€)3418095,483418095,483421954,743444603,87Somme (Coût de l'utilité + Investissement global) (€)357190535719053527471,033519052,64In ry a plus aucun échange possible avant d'atteindreaucunaucunaucunéchangeéchangeéchangeéchangepossibleun critère d'arrêt !avantavantavantd'atteindred'atteindred'atteindred'atteindre                                                                                                    | 12 Investissement global (€)                             | 153809,5191                                            | 153809,519     | 105516,297     | 74448,7651     | I. |
| Somme (Coût de l'utilité + Investissement global) (€)       3571905,004       3571905,004       3571905,004       3571905,004       111 y a plus       111 y a plus         Statut de convergence       II n'y a plus aucun échange possible avant d'atteindre       aucun       aucun       échange       échange         un critère d'arrêt !       avant       avant       avant       avant                                                                                                    | Coût de l'utilité (€)                                    | 3418095,485                                            | 3418095,48     | 3421954,74     | 3444603,87     |    |
| Statut de convergence<br>Statut de convergence<br>Il n'y a plus aucun échange possible avant d'atteindre<br>un critère d'arrêt !<br>avant avant avant<br>d'atteindre d'atteindre                                                                                                    | Somme (Coût de l'utilité + Investissement global) (€)    | 3571905,004                                            | 3571905        | 3527471,03     | 3519052,64     |    |
| Statut de convergence II n'y a plus aucun échange possible avant d'atteindre échange échange échange ossible un critère d'arrêt ! avant avant avant avant avant d'atteindre d'atteindre d'                                                                                                    |                                                          |                                                        | ii ii y a pius | ii ii y a pius | ii ii y a pius | ſ  |
| Statut de convergence II n'y a plus aucun échange possible avant d'atteindre possible possible possible possible avant avant avant avant avant d'atteindre d'atteindre d'attei                                                                                                    |                                                          |                                                        | aucun          | aucun          | aucun          |    |
| Statut de convergence possible possible                                                                                                    | Statut de convergence                                    | Il n'y a plus aucun échange possible avant d'atteindre | echange        | echange        | echange        |    |
| avant avant avant<br>d'atteindre d'atteindre                                                                                                    |                                                          | un critère d'arrêt !                                   | possible       | possible       | possible       |    |
| d'atteindre d'atteindre d'atteindre                                                                                                    |                                                          |                                                        | avant          | avant          | avant          |    |
|                                                                                                    |                                                          |                                                        | d'atteindre    | d'atteindre    | d'atteindre    |    |

Résultats de l'étude de sensibilité

Message à convergence

Sous les tableaux de résultats présentés précédemment, vous pouvez également consulter les profils de résultats de l'analyse de sensibilité.

L'utilisateur a la possibilité de modifier les profils affichés par défaut. Il peut changer les axes des abscisses et des ordonnées parmi la liste prédéfinie :

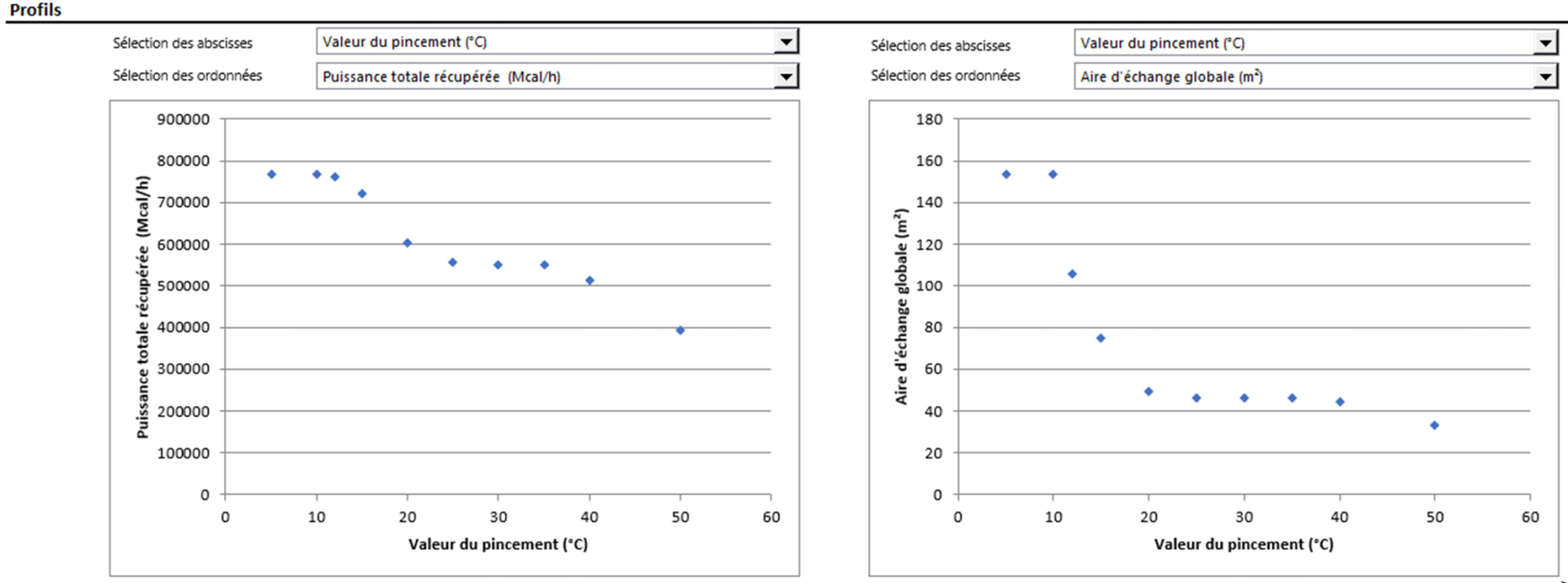

Les profils affichés automatiquement par Simulis Pinch Energy permettent d'analyser facilement les résultats.

Dans le cadre de cet exemple, il est intéressant d'observer la variation de la puissance totale récupérée en fonction de la valeur du pincement (AT\_\_)

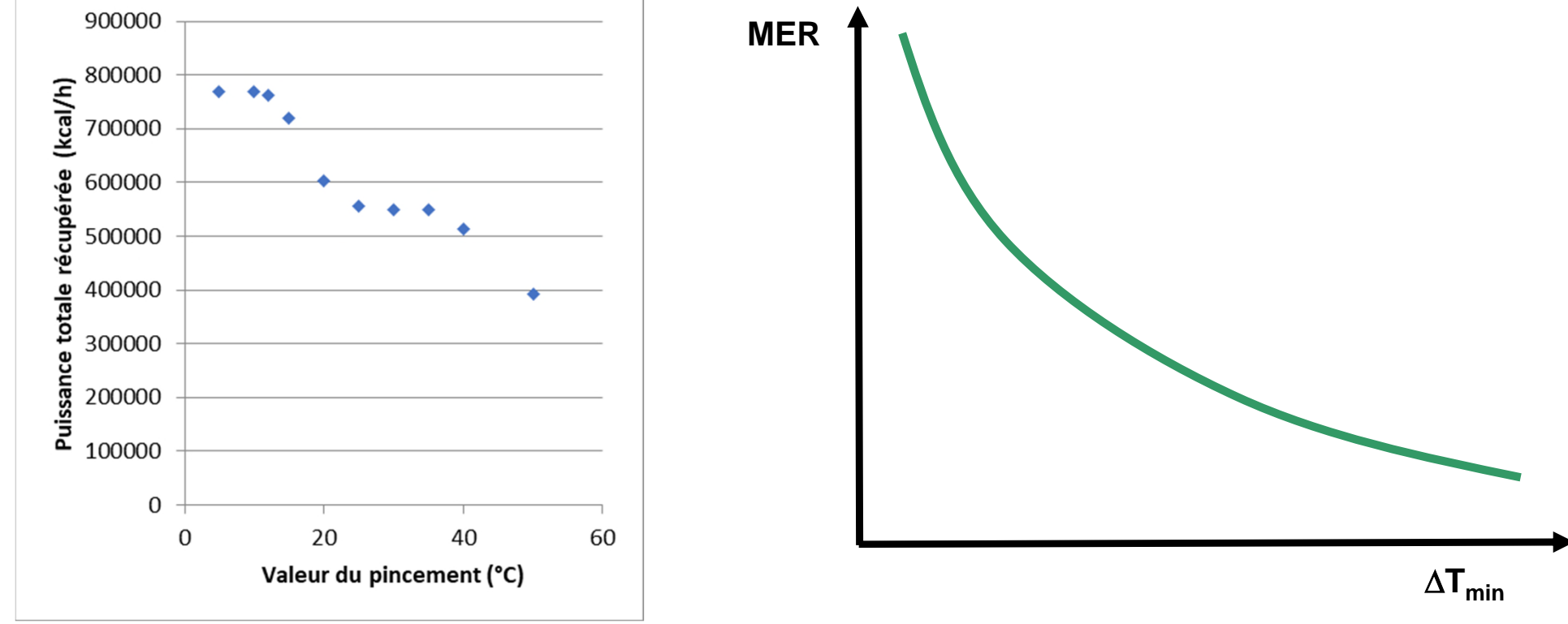

L'évolution de la puissance récupérée par rapport au  $\Delta T_{min}$  est cohérente avec la théorie : plus le pincement est faible et plus le MER (Maximum d'Energie Récupérable) est important. Il est alors logique de récupérer plus d'énergie (avec le réseau d'échangeurs) si le MER augmente.

Observation intéressante : si le  $\Delta T_{min}$  est inférieur à 10°C, le MER stagne. Pour minimiser les aires d'échange, il n'est pas nécessaire de descendre en dessous de 10°C car le MER n'augmente pas.

Le profil *Aire d'échange globale* en fonction de *la Valeur du pincement* permet lui aussi de mettre en avant un concept théorique : plus la valeur du pincement diminue, plus la différence de température logarithmique moyenne (DTML) diminue et donc plus l'aire d'échange augmente pour une même quantité de chaleur échangée

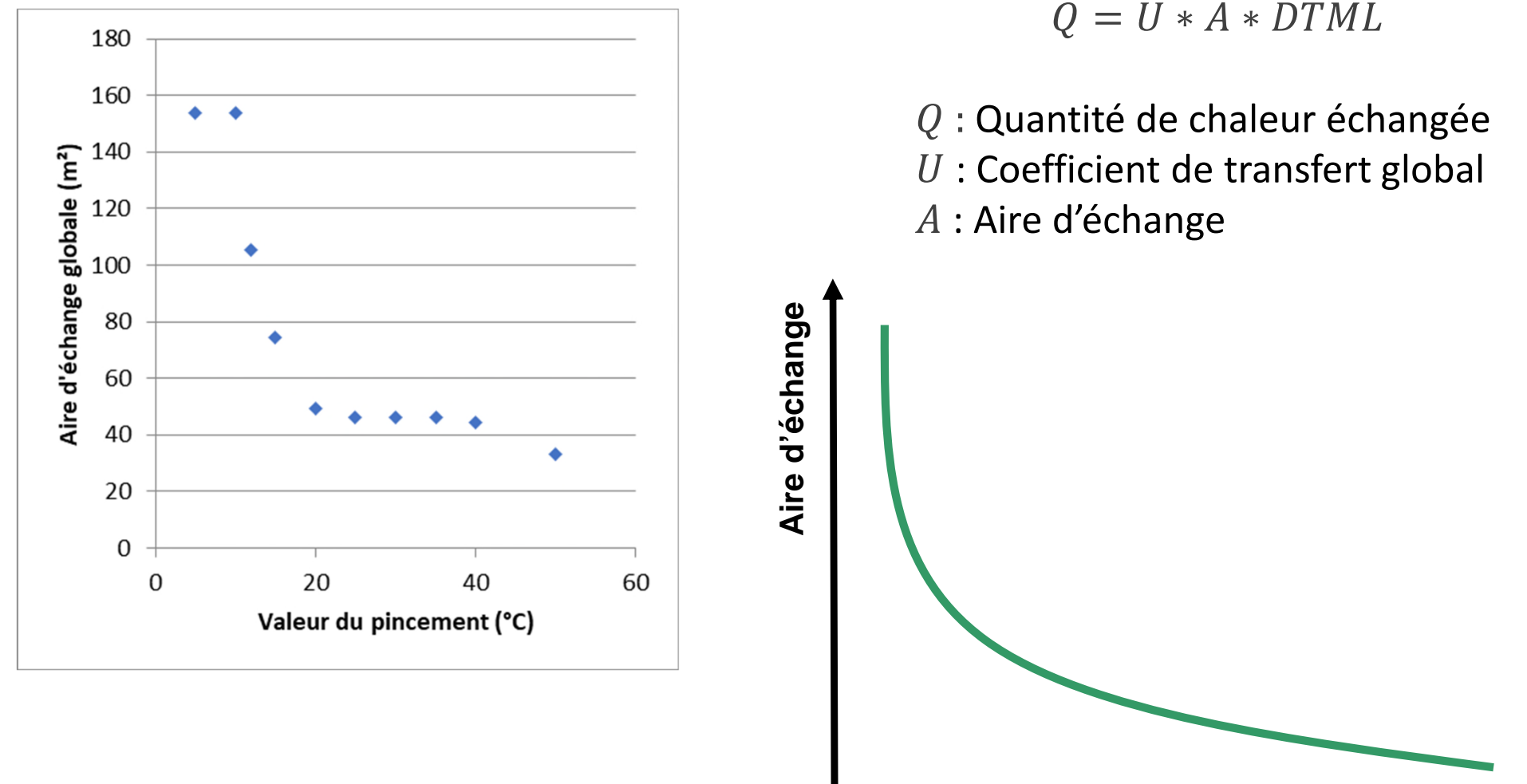

 $\Delta T_{min}$ 

L'utilisateur peut générer dans MS-Excel un profil de la *Puissance totale récupérée* en fonction de l'*Investissement global* 

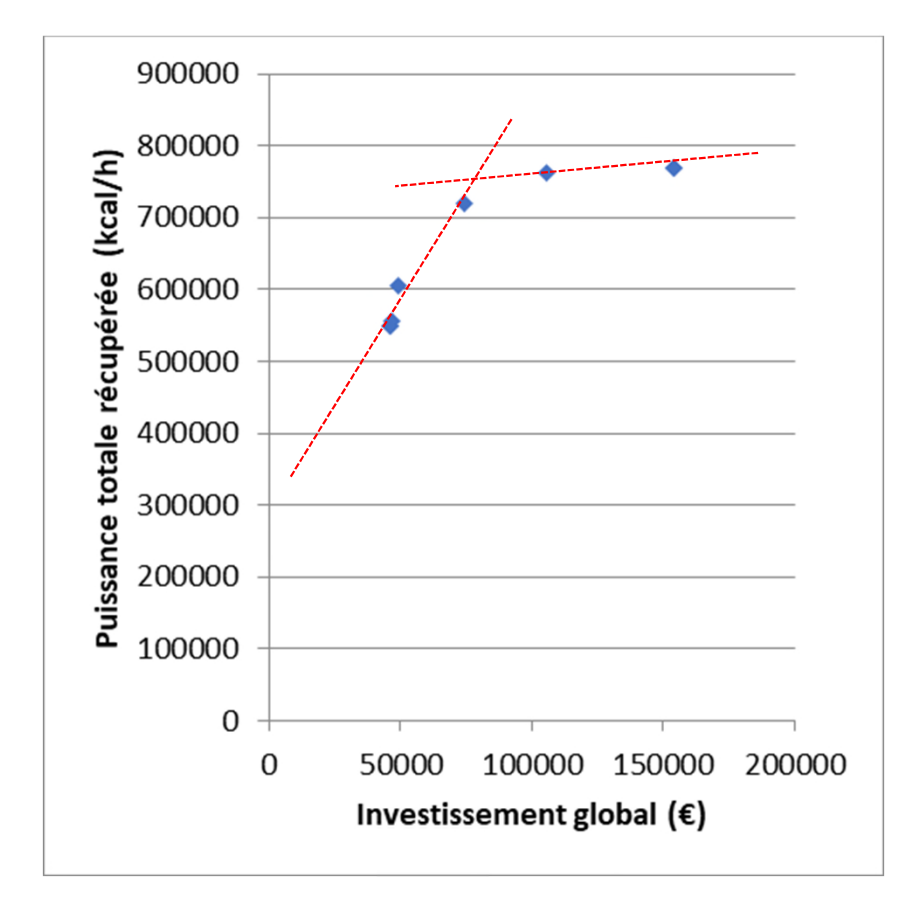

L'analyse de ce profil montre un point d'inflexion. Cette inflexion est située entre des valeurs de pincement de 12 et 15°C.

Cela signifie que :

- Première partie de la courbe : plus le réseau d'échangeurs permet de récupérer de l'énergie mais le coût augmente peu
- Deuxième partie de la courbe : à partir du point d'inflexion, le réseau d'échangeurs coûte beaucoup plus cher et permet de récupérer peu d'énergie

L'utilisateur peut également réaliser une analyse économique plus avancée directement dans MS-Excel. En prenant, par exemple, l'hypothèse d'un coût d'utilités froide et chaude de 30 €/MWh, il alors possible d'ajouter le coût annuel des utilités (en considérant 8000 h/an de fonctionnement).

Variables suivies

| 1 Nombre initial d'échanges possibles                    | 20                       |
|----------------------------------------------------------|--------------------------|
| 2 Facteur multiplicatif du nombre de courants initiaux   | 0,833333333              |
| 3 Pourcentage cumulé de la quantité de chaleur récupérée | 29,96870326              |
| 4 Nombre d'échangeurs                                    | 4                        |
| 5 Puissance totale récupérée (kcal/h)                    | 768153,5603              |
| 6 Quantité de chaleur encore récupérable (kcal/h)        | 1500420,163              |
| 7 Quantité d'utilité froide encore nécessaire (kcal/h)   | 6179185,203              |
| 8 Quantité d'utilité chaude encore nécessaire (kcal/h)   | 6068990,284              |
| 9 Nombre d'échangeur d'utilité chaude                    | 10                       |
| 10 Nombre d'échangeur d'utilité froide                   | 10                       |
| 11 Aire d'échange globale (m <sup>2</sup> )              | 153,8095191              |
| 12 Investissement global (€)                             | 153809,5191              |
| Cout de l'utilité (€)                                    | =0,03*(E31+E32)*8000/860 |

Le coût de l'utilité en fonction de la valeur du pincement évolue de manière quasi-linéaire.

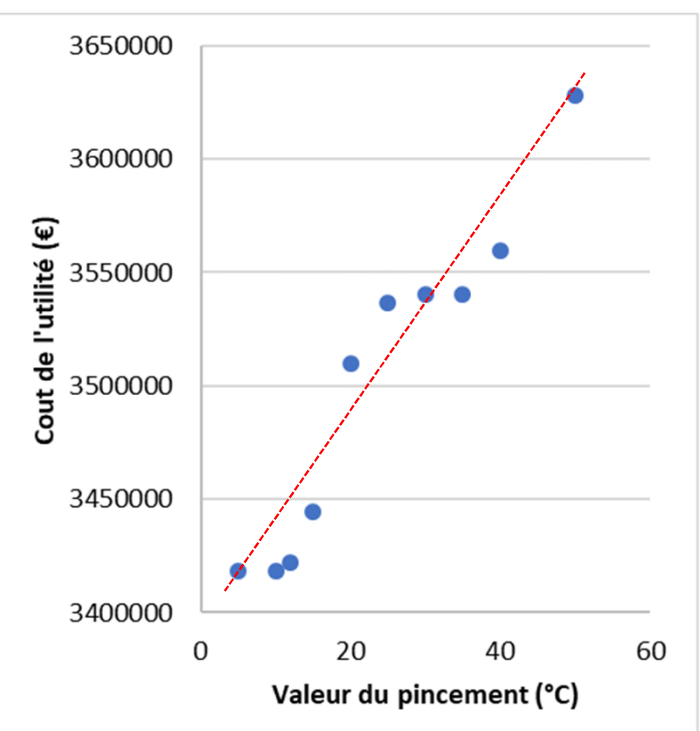

Cette analyse économique permet de retrouver un concept théorique :

- Plus le pincement augmente, moins la récupération d'énergie est efficace car le MER diminue. De ce fait, le coût de l'énergie (coût de l'utilité) augmente lorsque le pincement augmente
- Plus le pincement diminue, plus le réseau d'échangeurs est efficace et permet de récupérer de l'énergie.
   Mais plus ce pincement diminue, plus l'aire d'échange et donc l'investissement augmentent

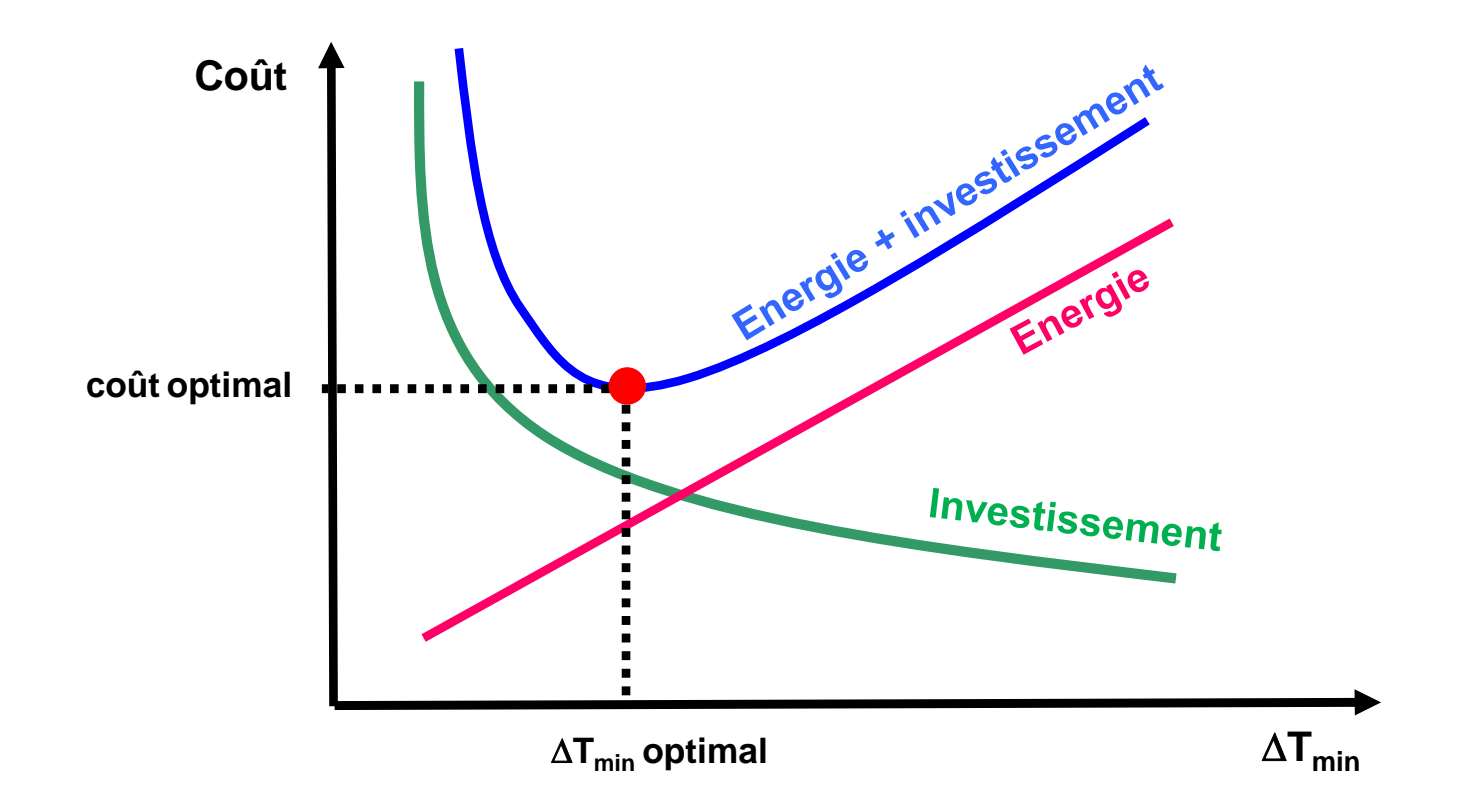

En théorie, il existe une valeur de pincement optimale pour laquelle le réseau d'échangeurs est optimal

L'analyse économique du cas étudié retranscrit ce concept théorique.

Si l'utilisateur réalise un bilan (somme du coût de l'utilité et de l'investissement global), le profil suivant peut être tracé :

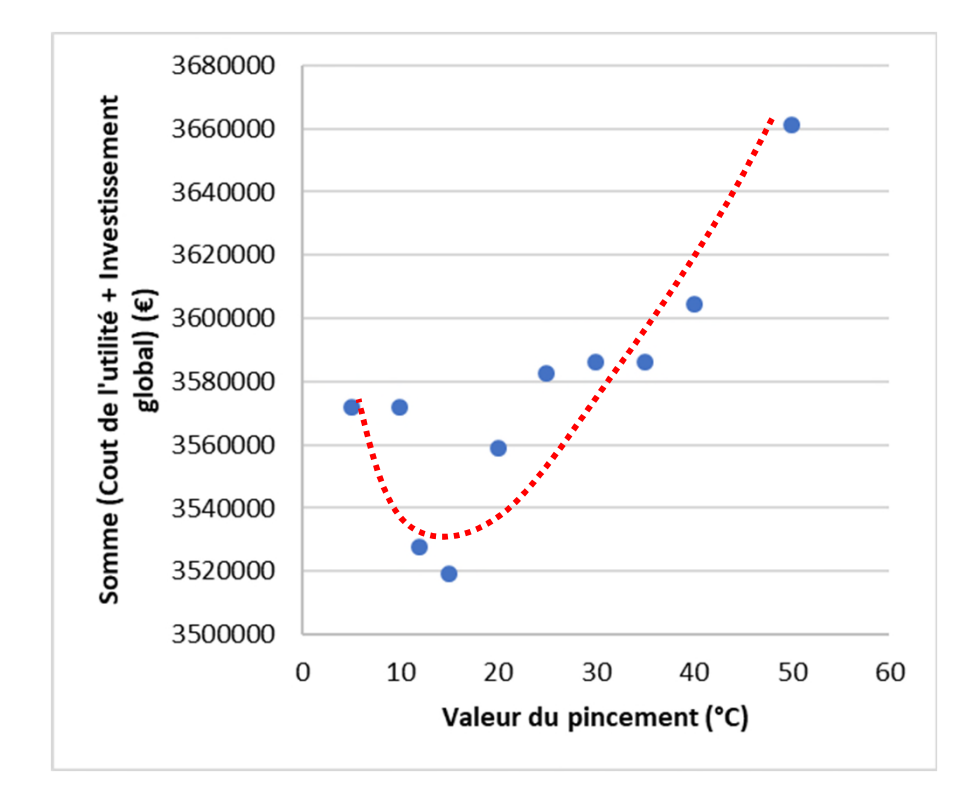

En théorie, le pincement optimal se situe entre 12 et 15°C.

Dans le cadre de cet exemple, un pincement de 10°C a été retenu afin de maximiser la récupération énergétique pour un coût proche du coût optimal.

### Étape 3 : Utilisation de la fonction Spécification

Pour accéder à la fonction **Spécification** avec Simulis Pinch Energy, il est nécessaire de lancer les calculs une première fois afin d'obtenir des feuilles de résultats.

Dans la feuille « Données d'entrée » générée à la suite des calculs, l'accès à la fonction est possible en cliquant sur le bouton *Spécification* :

### PINCEMENT

| Valeur du pincement | 50            | (°C)             | Etude de      |                 |
|---------------------|---------------|------------------|---------------|-----------------|
| Unité de puissance  | (kcal/h)      |                  | sensibilité   | Spécification   |
|                     |               |                  |               | L               |
| Noms des courants   | Etat physique | F*Cp (kcal/h/°C) | T entrée (°C) | T objectif (°C) |
| C1                  | L             | 5 598,5          | 25,0          | 135,0           |
| C16                 | L             | 12 863,6         | 45,0          | 54,0            |
| C4                  | L             | 17 535,5         | 96,0          | 200,0           |
| C7                  | LV            | 53 389,9         | 90,8          | 100,0           |
| C17                 | L             | 13 172,4         | 54,0          | 61,8            |
| C13                 | L             | 6 140,5          | 65,0          | 88,0            |
| C23                 | L             | 15 527,9         | 76,6          | 200,0           |
| C28                 | LV            | 12 990,1         | 38,6          | 70,0            |
| C29                 | LV            | 6 902,6          | 70,0          | 150,0           |
| Rebo.C301           | L             | 12 420,4         | 83,9          | 136,2           |
| C61                 | LV            | 865,0            | 116,9         | 140,0           |
| C10                 | L             | 7 064,3          | 100,0         | 80,0            |
| C11                 | L             | 6 859,1          | 80,0          | 65,0            |
| C43                 | V             | 86 842,1         | 100,0         | 82,1            |
| C26                 | LV            | 225,0            | 76,7          | 76,7            |
| C30                 | V             | 42 039,9         | 76,7          | 25,0            |
| C33                 | V             | 5 143,6          | 150,0         | 25,0            |
| C36                 | L             | 5 811,4          | 150,0         | 79,8            |
| C39                 | L             | 5 149,4          | 79,8          | 57,3            |
| Cond.C301           | V             | 152 710,2        | 48,4          | 38,5            |
| C52                 | V             | 189,7            | 140,0         | 11,0            |
| C62                 | L             | 4 952,8          | 57,7          | 20,0            |
| C51                 | L             | 623,5            | 70,0          | 20,0            |
| C50                 | L             | 701,4            | 140,0         | 70,0            |

### Étape 3 : Utilisation de la fonction Spécification

La feuille « Spécification » générée propose les mêmes fonctionnalités que la feuille « Etude de sensibilité ». A la différence de la fonction *Etude de sensibilité*, l'exécution du calcul est effectuée automatiquement. L'utilisateur n'a qu'à renseigner une seule valeur et le calcul s'exécute.

#### Spécification

1) Renseignez une ou plusieurs cellules d'entrée (cellules bleues)

2) Le calcul est effectué automatiquement

Note : L'utilisation d'un solveur est possible

L'utilisation des tables de données et de la valeur cible n'est pas possible

#### Liste des données d'entrée modifiables

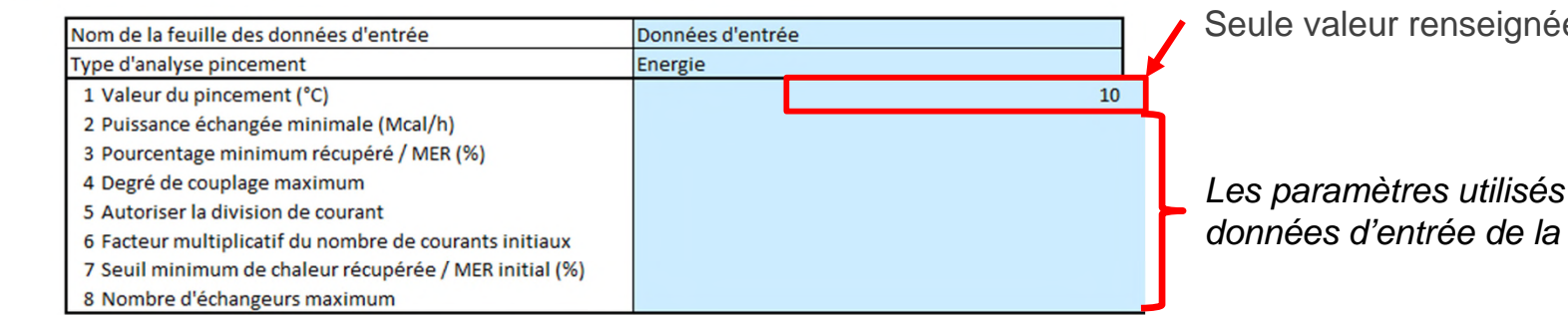

### Seule valeur renseignée par l'utilisateur

Les paramètres utilisés pour le calcul sont les données d'entrée de la feuille « Données entrée »

#### Variables suivies

| 1 Nombre initial d'échanges possibles                    | 18          |                                       |
|----------------------------------------------------------|-------------|---------------------------------------|
| 2 Facteur multiplicatif du nombre de courants initiaux   | 0,83333333  |                                       |
| 3 Pourcentage cumulé de la quantité de chaleur récupérée | 35,95187562 |                                       |
| 4 Nombre d'échangeurs                                    | 4           |                                       |
| 5 Puissance totale récupérée (Mcal/h)                    | 768153,5603 |                                       |
| 6 Quantité de chaleur encore récupérable (Mcal/h)        | 1077894,227 | Dégultoto de l'avégution guternatique |
| 7 Quantité d'utilité froide encore nécessaire (Mcal/h)   | 6179185,203 | Resultats de l'execution automatique  |
| 8 Quantité d'utilité chaude encore nécessaire (Mcal/h)   | 6068990,284 |                                       |
| 9 Nombre d'échangeurs d'utilité chaude                   | 10          |                                       |
| 10 Nombre d'échangeurs d'utilité froide                  | 10          |                                       |
| 11 Aire d'échange globale (m <sup>2</sup> )              | 153,8095191 |                                       |
| 12 Investissement global (€)                             | 153809,5191 |                                       |

Cette fonction Spécification est intéressante pour l'utilisation du solveur MS-Excel ou de tout autre type de solveur externe ou d'optimiseur avec Simulis Pinch Energy.

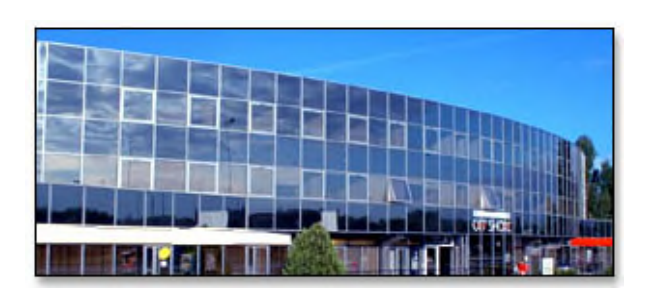

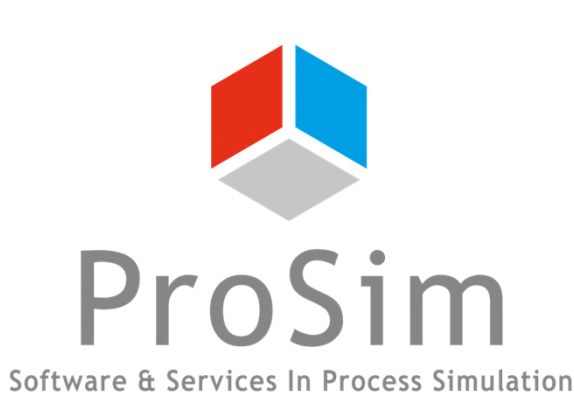

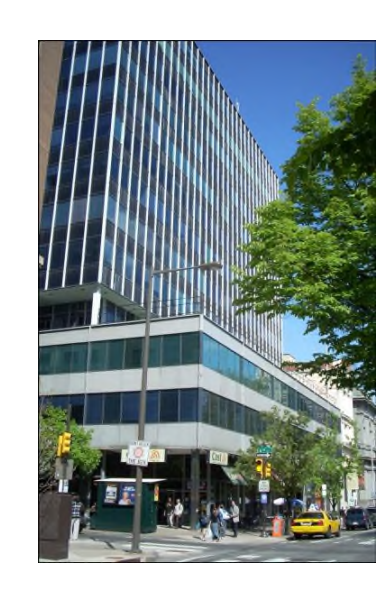

ProSim SA 51, rue Ampère Immeuble Stratège A F-31670 Labège France

**2**: +33 (0) 5 62 88 24 30

## www.prosim.net info@prosim.net

ProSim, Inc. 325 Chestnut Street, Suite 800 Philadelphia, PA 19106 U.S.A.

**\*:** +1 215 600 3759